## How to Create a Fee Profile

- 1. From Card Fueling module, click Setup. The Setup screen will be displayed.
  - Click Fee Profile tab screen.

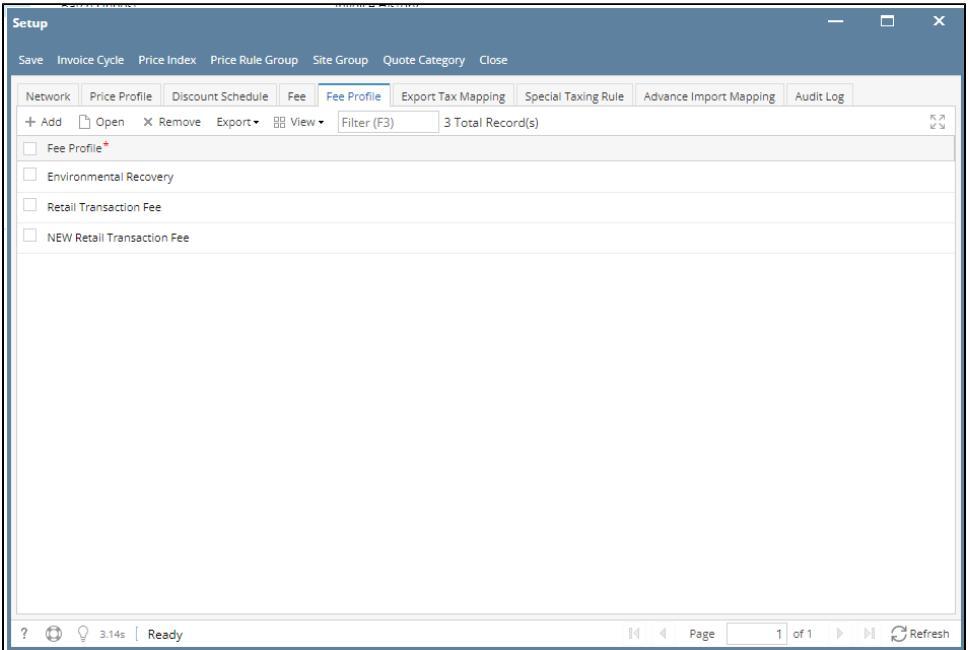

2. Click Add grid button. The Fee Profile detail screen will be displayed.

| Setup —                                                                                                    | ×          |
|----------------------------------------------------------------------------------------------------|------------|
| Save Invoice Cycle Price Index Price Rule Group Site Group Quote Category Close                                                 |            |
| Network Price Profile Discount Schedule Fee Fee Profile Export Tax Mapping Special Taxing Rule Advance Import Mapping Audit Log |            |
| + Add 🗅 Open 🗙 Remove Export + 器 View + Filter (F3) 3 Total Record(s)                                                           | К Л<br>4 Ч |
| Fee Profile*                                                                                                    |            |
| Environmental Recovery                                                                                                    |            |
| Retail Transaction Fee                                                                                                    |            |
| NEW Retail Transaction Fee                                                                                                    |            |

| Fee Profile -          |                    |                   |                      | —        |     | ×         |
|------------------------|--------------------|-------------------|----------------------|----------|-----|-----------|
| New Save Delete Search | Undo Close         |                   |                      |          |     |           |
| Details Audit Log      |                    |                   |                      |          |     |           |
| Fee Profile ID *       |                    |                   | Fee Invoice Format * |          |     | ~         |
| Description            |                    |                   |                      |          |     |           |
| 🗙 Remove Export 🕶 🔠 V  | /iew - Filter (F3) | 0 Total Record(s) |                      |          |     | кл<br>2 У |
| Fee Id                 | Description        |                   | Start Date           | End Date |     |           |
|                        |                    |                   |                      |          |     |           |
|                        |                    |                   |                      |          |     |           |
|                        |                    |                   |                      |          |     |           |
|                        |                    |                   |                      |          |     |           |
|                        |                    |                   |                      |          |     |           |
|                        |                    |                   |                      |          |     |           |
|                        |                    |                   |                      |          |     |           |
|                        |                    |                   |                      |          |     |           |
|                        |                    |                   |                      |          |     |           |
|                        |                    |                   |                      |          |     |           |
|                        |                    |                   |                      |          |     |           |
|                        |                    |                   |                      |          |     |           |
| ? 🔘 🖓 1.47s [ Ready    |                    |                   | Page 1 of 1          |          | C R | efresh    |

3. Enter/Select the following required fields: Fee Profile ID, Description, Fee Invoice Format. Enter/Select Fee on the grid to be included on the Fee Profile.

| Fee Profile - FEE PROFILE TE | sт                 |                   |                      |            | x      |
|------------------------------|--------------------|-------------------|----------------------|------------|--------|
| New Save Delete Search       | Undo Close         |                   |                      |            |        |
| Details Audit Log            |                    |                   |                      |            |        |
| Fee Profile ID * FEE PR      | OFILE TEST         |                   | Fee Invoice Format * | )etail     | ~      |
| Description TEST             |                    |                   |                      |            |        |
| × Remove Export - 81         | /iew - Filter (F3) | 1 Total Record(s) |                      |            | K Z    |
| Fee Id                       | Description        |                   | Start Date           | End Date   |        |
| FEE1                         | TEST               |                   | 03/10/2023           | 03/31/2023 |        |
|                              |                    |                   |                      |            |        |
|                              |                    |                   |                      |            |        |
|                              |                    |                   |                      |            |        |
|                              |                    |                   |                      |            |        |
|                              |                    |                   |                      |            |        |
|                              |                    |                   |                      |            |        |
|                              |                    |                   |                      |            |        |
|                              |                    |                   |                      |            |        |
|                              |                    |                   |                      |            |        |
|                              |                    |                   |                      |            |        |
|                              |                    |                   |                      |            |        |
| ? 🔘 🖓 1.47s 🛛 Ready          | /                  |                   | Page 1 of 1          |            | efresh |

 Click Save toolbar button. The Fee Profile name will append on the screen title. Then click the Close toolbar button or X button.

| I | Fee | Profi  | le - Fl | EE PROF | FILE TES | т       |             |                   |           |            | _       | _      |    | ×          |
|---|-----|--------|---------|---------|----------|---------|-------------|-------------------|-----------|------------|---------|--------|----|------------|
|   | Nev | N Sa   | ve      | Delete  | Search   | Undo    | Close       |                   |           |            |         |        |    |            |
|   | De  | tails  | Aud     | dit Log |          |         |             |                   |           |            |         |        |    |            |
|   | Fee | e Prof | ile ID  | *       | FEE PR   | OFILE 1 | rest        |                   | Fee Invo  | ice Format | * Detai | il     |    | ~          |
| 5 | Des | script | ion     |         | TEST     |         |             |                   |           |            |         |        |    |            |
| c | ×   | Rem    | ove     | Export  | • == v   | iew 🕶   | Filter (F3) | 1 Total Record(s) |           |            |         |        |    | К Л<br>Ц Ц |
| h |     | Fee    | e Id    |         |          | Descri  | ption       |                   | Start Dat | te         | End     | d Date |    |            |
|   | ~   | FEE    | 1       |         |          |         |             |                   | 03/10/20  | )23        | 03/     | 31/20  | 23 |            |
|   |     |        |         |         |          |         |             |                   |           |            |         |        |    |            |
|   |     |        |         |         |          |         |             |                   |           |            |         |        |    |            |
|   |     |        |         |         |          |         |             |                   |           |            |         |        |    |            |
|   |     |        |         |         |          |         |             |                   |           |            |         |        |    |            |
|   |     |        |         |         |          |         |             |                   |           |            |         |        |    |            |
|   |     |        |         |         |          |         |             |                   |           |            |         |        |    |            |
|   |     |        |         |         |          |         |             |                   |           |            |         |        |    |            |
|   |     |        |         |         |          |         |             |                   |           |            |         |        |    |            |
|   |     |        |         |         |          |         |             |                   |           |            |         |        |    |            |
|   |     |        |         |         |          |         |             |                   |           |            |         |        |    |            |
|   |     |        |         |         |          |         |             |                   |           |            |         |        |    |            |
|   | ?   | ٢      | Ŷ       | 1.47s [ | Saved    |         |             |                   | Page      | 1 0        | of 1    |        | G  | Refresh    |

5. In the Fee Profile tab screen, the created Fee Profile will be listed.

|        | Price Profile     | Discoun | it Schedule | Fee      | Fee Profile | Export Tax Ma | apping   | Special Taxing Rule | Advance Import Mapping | Audit Log |  |
|--------|-------------------|---------|-------------|----------|-------------|---------------|----------|---------------------|------------------------|-----------|--|
| Add    | 🗋 Open 🛛 🗙        | Remove  | Export •    | 🗄 View 🕶 | Filter (F3  | ) 4 Tota      | al Recor | d(s)                |                        |           |  |
| Fee P  | rofile*           |         |             |          |             |               |          |                     |                        |           |  |
| Enviro | onmental Recove   | ery     |             |          |             |               |          |                     |                        |           |  |
| Retail | Transaction Fee   | :       |             |          |             |               |          |                     |                        |           |  |
| NEW    | Retail Transactio | in Fee  |             |          |             |               |          |                     |                        |           |  |
| FEE P  | ROFILE TEST       |         |             |          |             |               |          |                     |                        |           |  |
|        |                   |         |             |          |             |               |          |                     |                        |           |  |
|        |                   |         |             |          |             |               |          |                     |                        |           |  |
|        |                   |         |             |          |             |               |          |                     |                        |           |  |
|        |                   |         |             |          |             |               |          |                     |                        |           |  |
|        |                   |         |             |          |             |               |          |                     |                        |           |  |
|        |                   |         |             |          |             |               |          |                     |                        |           |  |
|        |                   |         |             |          |             |               |          |                     |                        |           |  |
|        |                   |         |             |          |             |               |          |                     |                        |           |  |
|        |                   |         |             |          |             |               |          |                     |                        |           |  |
|        |                   |         |             |          |             |               |          |                     |                        |           |  |
|        |                   |         |             |          |             |               |          |                     |                        |           |  |